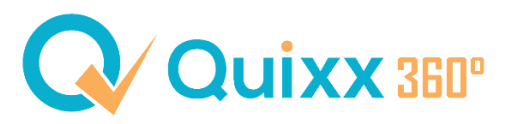

## Hinterlegung einer Mobilfunknummer für den Passwortvergabeprozess und financeIDENT (Zwei-Faktor-Authentifizierung)

## Vermittlerzugang (hier 11337)

Steuern Sie Ihre Vermittlerdaten (standardmäßig im "internen Bereich") an und befüllen Sie das Feld "Mobilfunknummer".

| mittlerdaten          |                                                                                                    |                 |
|-----------------------|----------------------------------------------------------------------------------------------------|-----------------|
|                       | < Hinweise / Fehler                                                                                 |                 |
| Stammdaten            |                                                                                                    |                 |
| Stammdaten            | Stammdaten                                                                                          |                 |
| Adresse               | Telefonpasswort                                                                                     |                 |
| Versandadresse        |                                                                                                    |                 |
| Paketadresse          | Registrierungscode                                                                                  |                 |
| Makler Kriterien      |                                                                                                    |                 |
| E-Mail                | Maklernummer                                                                                        |                 |
| Bankverbindung        | 11337<br>Firmenname                                                                                 |                 |
| Courtage              | (Dieser Name wird in der Vermögensübersicht und Quartalsbericht an<br>Testvermittler für Schulungen | ngezeigt.)<br>® |
| Facsimile             | GF: Hans Müller                                                                                     | ۲               |
| Zulassung             | Firmenkürzel                                                                                        |                 |
|                       | Telefon                                                                                             |                 |
| Aktivitäten / Termine | +49 867 1964150                                                                                     | 8               |
| Stornoreserve         | Mobilfunknummer<br>z.B. zur Passwortrücksetzung oder Zwei-Faktor-Authentisierung                    |                 |
|                       | +49 176                                                                                             | 8               |

## Mitarbeiterzugang (hier 11337-1)

Rufen Sie hierfür den Menüpunkt "Mitarbeiter" (standardmäßig im internen Bereich) auf. Anschließend öffnen Sie den entsprechenden Datensatz durch Klick auf den Namen des Mitarbeiters. Im Gliederungspunkt "Kontakt" können Sie die Mobilfunknummer hinterlegen.

| < Person   Stremellachs |   |                |   |
|-------------------------|---|----------------|---|
| Ulmusian (Eshian        |   |                |   |
| Hinweise / Fenier       |   |                |   |
|                         | < | Kontaktdaten   |   |
| O Stammdaten            |   | E-Mail         |   |
|                         |   |                | ⊗ |
| Kontakt                 |   | Telefon        | ] |
| O Postanschrift         |   | Telefon Privat |   |
| O Privatanschrift       |   | Mobil          |   |
|                         |   | +49 176        | ⊗ |
| O Paketanschrift        |   | Fax            |   |
| O Vorlieben             |   |                |   |

## > Kunden

Öffnen Sie einen betroffenen Datensatz und rufen Sie anschließend die Kundendaten (standardmäßig unter "Profil") auf.

Im Gliederungspunkt "Kommunikationsdaten" können Sie nun eine Mobilnummer erfassen.

|                                                                                                    |                                                 | 03:59:48 (A                                | 🗧 🥴 📿 🛱 Testvermittler für Schulungen GF: Hans Müller   11337 🕞 vo                                            | on dem Muster Jessie   2545527  🚷 |
|----------------------------------------------------------------------------------------------------|-------------------------------------------------|--------------------------------------------|----------------------------------------------------------------------------------------------------|-----------------------------------|
| Q⁄ Quixx                                                                                                    |                                                 |                                            | 다. 모<br>Übersicht Kommun                                                                                      | tikation Profil Beratung Service  |
| Optionen<br>Kundendaten<br>Einstellungen<br>Zu<br>Profil   von dem Muster Jessie<br>Hinweise / Fehler   Das Formular enthä | It Fehler                                       | Kundendaten als Interner K<br>PDF anzeigen | Auli Neue Kommunikationsdaten   Mobiltelefon  Mobiltelefon  Hauptkommunikation Bemerkung  Abbrechen Speichern | Anderungen verwerfen              |
| <ul> <li>Stammdaten</li> <li>Stammdaten</li> </ul>                                                                         | Hinzufügen                                      |                                            | 6                                                                                                    | :                                 |
| Adresse                                                                                                    | Тур                                             | Beschreibung                               | Hauptkommunikation Bemerkung                                                                                  | Aktionen                          |
| Versandadresse                                                                                                    |                                                 |                                            | $\checkmark$                                                                                                  | 1                                 |
| Anschriftfeld                                                                                                    | E-Mail                                          | frp.de                                     |                                                                                                    | :                                 |
| Geburtstag und Staatsangehörigkeit                                                                                         |                                                 |                                            |                                                                                                    |                                   |
| Beruf                                                                                                    | Anzahl angezeigter Datensätze: 2 von 2 10 25 50 | ) 100                                      |                                                                                                    |                                   |
| Legitimationsurkunde                                                                                                    |                                                 |                                            |                                                                                                    |                                   |
| Steuerdaten                                                                                                    |                                                 |                                            |                                                                                                    |                                   |
| Kommunikationsdaten 3                                                                                                    | Zurück                                          |                                            |                                                                                                    |                                   |